# **Betriebsanleitung**

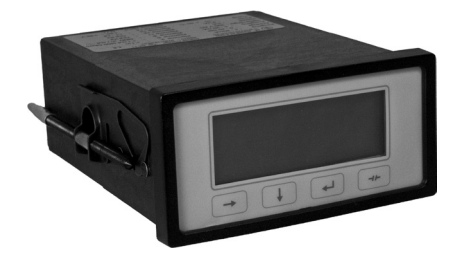

|   | F  |   |   |   |   | - |   |    | - | F | F | F | F | F  |   |   |   |   | П | 4 | + | Ŧ | F  | F | F | F  | F | F | F  |   | П  |
|---|----|---|---|---|---|---|---|----|---|---|---|---|---|----|---|---|---|---|---|---|---|---|----|---|---|----|---|---|----|---|----|
|   | H  | н | - | - | - | - | н | H  | - | ⊢ | + | H | ⊢ | -  | н | н | + | н | H | + | + | + | ÷  | ÷ | - | ⊢  | ⊢ | ⊢ | -  | н | -  |
| _ | +  | н | - | - | - | - | н | H  | - | t | + | H | ÷ | -  | H | н | + | н | H | + | + | + | ÷  | ÷ | H | ÷  | t | ÷ | -  | н | e  |
|   |    |   |   |   |   |   |   |    |   | Г | 5 |   | Г |    |   |   |   |   | П | Т |   | Т | Г  | Г |   | Г  | Г | ь |    |   |    |
|   | +- | Ц | _ | 4 | _ | _ | Ц | Ц  | _ | Ļ | - | 4 | ⊢ | ь, |   | н | 4 |   | щ | 4 | 4 | + | ∔  | ₽ | - | ⊢  | L | ⊢ | Δ. | н | н  |
|   | H  | н | А | - | ч | - | н | H  | - | ۴ | + | H | ₽ | ۴  | H | ч | 4 | н | Ħ | ≠ | ÷ | ÷ | +  | ÷ | - | ⊢  | ¥ | H | Р  | k | 2  |
|   | Þ  | М | - | - | - | 2 | н | ., | - | t | t | F | t | t  |   | н | ч | Н | H | + | + | t | Ť٩ | t | H | 17 | t | t | -  | н | Ċ1 |
| _ | т  |   |   |   |   |   |   |    |   | Е |   |   | Е |    |   |   |   |   |   | 1 |   | т | т  | Б |   | r  | Е | Е |    |   |    |
|   | H  | н | - | - | - | - | н | -  | - | ⊢ | ⊢ | H | ⊢ | ⊢  | н | н | - | н | н | 4 | + | + | ÷  | ÷ | м | ۴- | ⊢ | ⊢ | -  | н | н  |
| _ | +  | н | - | - | - | - | н | H  | - | ⊢ | ⊢ | H | ⊢ | -  | H | н | + | н | H | + | + | + | ÷  | ۰ | H | ⊢  | ⊢ | ⊢ | -  | н | -  |
|   | E  |   |   |   |   |   |   |    |   | t | t |   | t | t  |   |   |   |   | H | 1 | - | t | t  | t |   | t  | t | t |    |   |    |
|   |    |   |   |   |   |   |   |    |   | Г |   |   | Г |    |   |   |   |   |   | Ι |   | Т | Г  | Г |   | Г  | Г | Г |    |   |    |
|   | н  |   | - | - | - | - | н | -  | - | H | H | H | ÷ | H  |   | н | - | - | H | + | + | ÷ | ÷  | ÷ | H | H  | F | H | -  | н | н  |
|   | ÷  | н | - | - | - | - | н | H  | - | ÷ | + | H | ÷ | -  |   | н | - | - | H | + | ÷ | ÷ | ÷  | ÷ | - | ÷  | ÷ | ÷ | -  | н | -  |

# Prozess-Anzeigegerät mit Grenzsignalgeber und Datenlogger

Typ: DA11

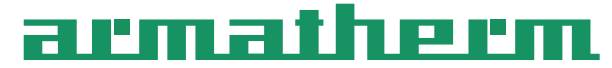

Grevenmarschstraße 38, 32657 Lemgo, Germany

1 0/2 023 | Art.Nr.: 0041 3069

www.armatherm.de

| Inha | ltsverzeich     | inis                        | Seite |
|------|-----------------|-----------------------------|-------|
| 1.0  | Anbau und Inb   | petriebnahme                | 3     |
| 1.1  | Montage         |                             | 3     |
| 1.2  | Elektrischer Ar | nschluss                    | 3     |
| 1.3  | Elektrische Da  | ten                         | 3     |
| 1.4  | Elektrische An  | schlussbelegung             | 3     |
| 1.5  | Inbetriebnahm   | le                          | 4     |
| 2.0  | Parameteranze   | eige und -eingabe           | 5-6   |
| 3.0  | Eingabemenü     |                             | 7     |
| 3.1  | Menü 1,         | Min-/Max-Wert anzeigen      | 7     |
| 3.2  | Menü 2,         | Min-Max-Wert löschen        | 7     |
| 3.3  | Menü 3,         | Grenzsignal eingeben        | 8     |
| 3.4  | Menü 4,         | Integreationszeit           | 9     |
| 3.5  | Menü 5,         | Datenlogger (Uhr)           | 9     |
| 3.6  | Menü 6,         | Anzeigeeinheit              | 10    |
| 3.7  | Menü 7,         | Analog - Ausgangs - Bereich | 11    |
| 3.8  | Menü 8,         | Serielle Schnittstelle      | 11    |
| 3.9  | Menü 9,         | Sprache wechseln            | 12    |
| 3.10 | Menü 10,        | Messbereich einstellen      | 12    |
| 3.11 | Menü 11,        | Analog - Ausgang justieren  | 13    |
| 3.12 | Menü 12,        | PIN eingeben                | 14    |
| 4.0  | Anschlussbele   | egungen                     | 15    |
| 5.0  | Datenlogger-S   | oftware zum Auslesen        | 16    |

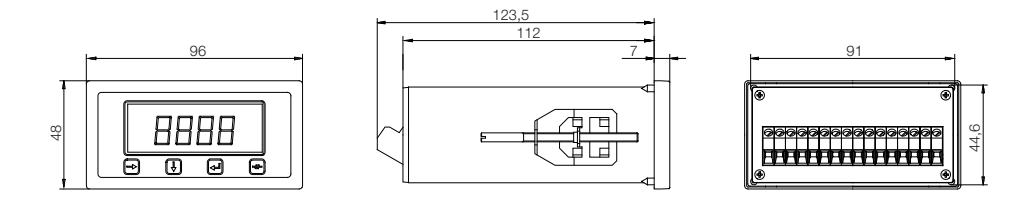

.

# 1.0 Einbau

### 1.1 Montage

Der Tafelausschnitt sollte 92x45mm sein. Nachdem das Gerät in die Tafel eingesetzt wurde, müssen die seitlichen Klemmbügel gegen die Tafel gespannt werden.

### **1.2 Elektrischer Anschluss**

Der elektrische Anschluss wird mit einem abgeschirmten Kabel über die Klemmleiste hergestellt. Die Anschlussbelegungen können den Zeichnungen auf der Seite 15 entnommen werden. Ferner sind Anschlussbelegung und die erforderliche Hilfsenergie auf dem Typenschild am Gehäuse vermerkt. Beim Anschluss und Einsatz der Messgeräte sind die VDE Bestimmungen für das Arbeiten mit Hochspannungen, sowie die Bestimmungen der Berufsgenossenschaften für das Arbeiten an elektrischen Geräten und Anlagen zu beachten.

### **1.3 Elektrische Daten**

siehe Typenschild

### 1.4 Symbolerklärung

| L / Ub+, N / Ub-      | : Hilfsenergie                                     |
|-----------------------|----------------------------------------------------|
| +20V DC +25V DC       | : Geberversorgung (Sensor)                         |
| +Uout / +Iout         | : Analogausgangssignal                             |
| L1 - L4               | : Gemeisamer Kontakt                               |
| K1, K2, K3, K4        | : Grenzsignale 1 bis 4                             |
| RxD, TxD, SGND        | : Serielle Schnittstelle RS232                     |
| A, B, SGND            | : Serielle Schnittstelle RS422 / RS485 Half-Duplex |
| -RxD, +RxD, -TxD,     |                                                    |
| +TxD, SGND            | : Serielle Schnittstelle RS422 / RS485 Full-Duplex |
| PE                    | : Erdung, Abschirmung                              |
| Analogeingangssignal: |                                                    |
| mA+/mA-               | :[I] Strom                                         |
| V+ / V-               | : [U] Spannung                                     |
|                       |                                                    |

TC+ / TC-Pt100+ / Pt100- / Pt100

- :[0] Spannung :[T] Thermoelement
- : Pt100, 3-Leiter

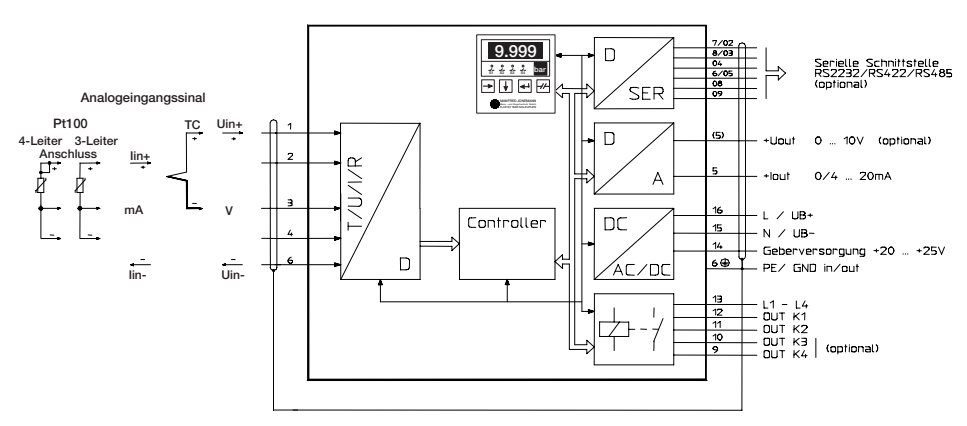

# Achtung

Stand: 10/2023

Es ist ein abgeschirmtes Kabel zu verwenden.

Anschlussbelegungen: siehe Seite 15

| D-Sub-Steckverbinder |       |               |               |  |  |  |  |  |  |
|----------------------|-------|---------------|---------------|--|--|--|--|--|--|
| PIN                  | RS232 | RS422 / RS485 | RS422 / RS485 |  |  |  |  |  |  |
|                      |       | Half-Duplex   | Full-Duplex   |  |  |  |  |  |  |
| 01                   |       |               |               |  |  |  |  |  |  |
| 02                   | TxD   |               |               |  |  |  |  |  |  |
| 03                   | RxD   | Α             | +TxD          |  |  |  |  |  |  |
| 04                   |       |               | +RxD          |  |  |  |  |  |  |
| 05                   | SGND  | SGND          | SGND          |  |  |  |  |  |  |
| 06                   |       |               |               |  |  |  |  |  |  |
| 07                   |       |               |               |  |  |  |  |  |  |
| 08                   |       | В             | -TxD          |  |  |  |  |  |  |
| 09                   |       |               | -RxD          |  |  |  |  |  |  |
|                      |       |               |               |  |  |  |  |  |  |
|                      |       |               |               |  |  |  |  |  |  |

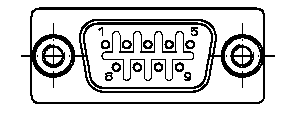

### **1.5 Inbetriebnahme**

Nach Einbau in die Messstelle und Herstellung der elektrischen Anschlüsse ist das Messgerät sofort betriebsbereit.

Bei erstmaliger Inbetriebnahme zeigt das Display im drucklosen Zustand 0, 0.0, 0.00 oder 0.000,  $\pm 1$  auf der letzen Stelle an.

Die vier Grenzsignale sind geöffnet ( \_\_\_\_\_ \_\_\_ ). Die Grenzsignalnummerierung 1 - 4 ist von links nach rechts festgelegt.

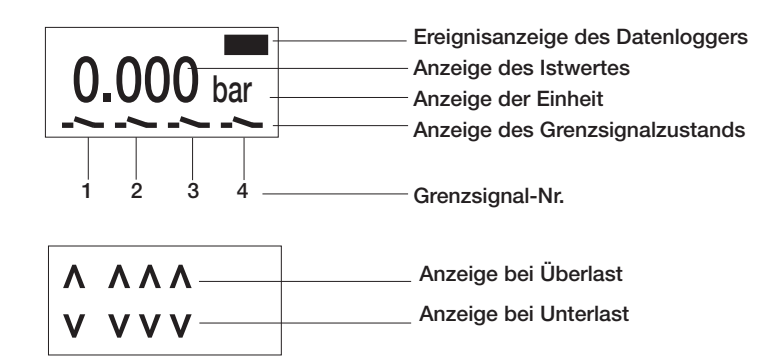

# 2.0 Parameteranzeige und -eingabe

Die Anzeige oder Eingabe eines Parameter erfolgt durch die vier Tasten unterhalb des Displays. Nach Einschalten des Gerätes werden der Istwert und die Schaltzustände der Grenzsignale angezeigt (\_\_\_\_\_ = offen,\_\_\_\_\_ = geschlossen).

Durch Betätigung der zugehörigen Taste kann eines der folgenden Menüs gestartet werden:

| Taste | Funktion in der Istwertanzeige |
|-------|--------------------------------|
| ⊡     | Hilfemenü starten              |
| Ð     | Anzeigemenü Grenzwerte starten |
| •     | Eingabemenü starten            |
| ⊡     | -                              |

Mit dem Hilfemenü wird die Kurzübersicht der Tastenfunktionen abgerufen.

Mit dem Anzeigemenü werden nacheinander die unteren und oberen Schaltpunkte der Grenzsignale angezeigt.

Mit dem Eingabemenü werden die Parameter eingestellt.

Im Anzeige- und Eingabemenü wird im unteren Viertel des Displays der Menütext angezeigt. Mit den Tasten wird wie folgt der gewünschte Parameter ausgewählt:

| Taste | Funktion in der Menüauswahl          |
|-------|--------------------------------------|
| ⊡     | zum vorherigen Menüpunkt             |
| Ū     | zum nächsten Menüpunkt               |
| •     | Untermenü / Parametereingabe starten |
| Ð     | Untermenü beenden                    |

Der gewählte Parameter wird im oberen Teil des Displays angezeigt. Die Ziffer bzw. das Zeichen, das geändert werden kann, wird invers dargestellt (Cursor). Bei der Parametereingabe haben die Tasten folgende Funktion:

| Taste | Funktion in der Parametereingabe       |
|-------|----------------------------------------|
| ₽     | Cursorposition ändern                  |
| Ð     | Parameter an der Cursorposition ändern |
| •     | Parameter übernehmen / Eingabe beenden |
| •     | Parameter verwerfen / Eingabe beenden  |

Parameteranzeige oder -eingabe werden durch ein- bzw. mehrmaliges Betätigen der ETaste beendet oder automatisch 20s nach der letzten Betätigung einer der vier Tasten.

### **Beispiel:**

der obere Grenzwert von Grenzsignal 2 soll geändert werden

| Taste    | V     | Vert | Menütext               | Menü           |
|----------|-------|------|------------------------|----------------|
|          | XX.XX | bar  | (Grenzsignalanzeige)   | Istwertanzeige |
| ្រា      |       |      | Min-/Maxwert anzeigen  | 1              |
| 2x 🖬     |       |      | Grenzsignal eingeben   | 3              |
| . 🖸      | 0000  | PIN  | Grenzsignal eingeben   | Eingabe        |
|          | XXX   | PIN  | Grenzsignal eingeben   | Eingabe        |
| . 🖸      |       |      | Grenzsignal 1 eingeben | 3.1            |
| <b>U</b> |       |      | Grenzsignal 2 eingeben | 3.2            |
| . 🖸      |       |      | Grenzwertfreigabe      | 3.2.1          |
| 3x 🗊     |       |      | oberer Schaltpunkt     | 3.2.4          |
|          | XX.XX | bar  | oberer Schaltpunkt     | Eingabe        |
|          | XX.XX | bar  | oberer Schaltpunkt     | Eingabe        |
|          |       |      | oberer Schaltpunkt     | 3.2.4          |
|          |       |      | Grenzsignal 2 eingeben | 3.2            |
|          |       |      | Grenzsignal eingeben   | 3              |
| Ð        | XX.XX | bar  | (Grenzsignalanzeige)   | Istwertanzeige |

Stand: 10/2023 | Art.Nr:: 00413069

| Struk        | tur des Eingabemenü und                                                | ΙC | 8     | serielle Schnittstelle             |
|--------------|------------------------------------------------------------------------|----|-------|------------------------------------|
| Einet        | allbaraigh dar Baramatar                                               |    | 8.1   | Baudrate                           |
| EIIISU       |                                                                        |    |       | 1200, 2400, 4800, 9600, 19200,     |
| Menu         | Parameter                                                              |    | 82    | Datenbits                          |
| 1            | Min-/Maxwert anzeigen                                                  |    | 0.2   | 7 oder 8                           |
| 1.1          | Minwert anzeigen                                                       |    | 8.3   | Parität                            |
| 2            | Min-/Maxwert löschen                                                   |    |       | - (keine), 0, EVEN (gerade) oder   |
| 3            | Grenzsignal eingeben                                                   |    | 8.4   | Stopbits                           |
| 3.1          | Grenzsignal 1 eingeben                                                 |    | -     | 1 oder 2                           |
| 3.2          | Grenzsignal 2 eingeben                                                 |    | 9     | Sprache wechseln                   |
| 3.3          | Grenzsignal 3 eingeben                                                 |    |       | deutsch, englisch oder französisch |
| 3.4<br>3 x 1 | Grenzsignal 4 eingeben<br>Grenzsignalfreigabe                          |    | 10    | Messbereich einstellen             |
|              | Kontakt immer geöffnet                                                 |    | 10.1  | Dezimalpunktposition               |
|              | Kontakt schaltet                                                       |    | 10.2  | Nullpunkt eingeben                 |
| 3.x.2        | Kontaktfunktion                                                        |    |       | -9999 9999                         |
|              | Maximum Schliesser                                                     |    | 10.3  | Endpunkt eingeben                  |
| 3.x.3        | unterer Schaltpunkt                                                    |    | 10/   | -9999 9999<br>Nullpunkt justieren  |
|              | -9999 9999                                                             |    | 10.4  | Endpunkt justieren                 |
| 3.x.4        | oberer Schaltpunkt                                                     |    | 11    | Analog - Ausg. justieren           |
| 3.x.5        | Verzögerung unterer Schaltpunkt                                        |    | 11.1  | Einheit wählen                     |
|              | 00.019.9 s                                                             |    | 11.0  | V oder mA                          |
| 3.x.6        | Verzögerung oberer Schaltpunkt                                         |    | 11.2  |                                    |
| 4            | Integrationszeit                                                       |    | 11.3  | Endpunkt eingeben                  |
|              | 00.0 19.9 s                                                            |    |       | 00.00 99.99                        |
| 5            | Datenlogger                                                            |    | 11.4  | Minwert eingeben                   |
| 5.1          | Intervall                                                              |    | 11.5  | Maxwert eingeben                   |
| 52           | 1S24n<br>Jahr                                                          |    | 11.6  | 00.00 99.99                        |
| 0.2          | 20002099                                                               |    | 11.0  |                                    |
| 5.3          | Datum                                                                  |    | 11.7  | Endpunkt justieren                 |
| -            | 01.0131.12.                                                            |    |       | 0000 9999                          |
| 5.4          | Zeit<br>00:00 23:59                                                    |    | 12    | PIN eingeben                       |
| 6            | Anzeigeeinheit                                                         |    | 12.1  | Min-/Maxwert loschen               |
| 6.1          | Einheit wählen                                                         |    | 12.2  | Grenzsignal eingeben               |
|              | mbar, bar, Pa, hPa, kPa, at, kg/cm <sup>2</sup> ,                      |    |       | 0000 9999                          |
|              | kp/cm <sup>2</sup> , mmH <sub>2</sub> O, mH <sub>2</sub> O, mmWs, atm, |    | 12.3  | Integrationszeit                   |
|              | inH O. ftH O. inHa. K. °C. °B. °F. %                                   |    | 12.4  | Datenlogger                        |
|              | oder benutzerdefinierte Einheit                                        |    |       | 0000 9999                          |
| 6.2          | Einheit eingeben                                                       |    | 12.5  | Anzeigeeinheit                     |
| 621          | (Denutzerdefinierte Einneit)<br>Text eingeben                          |    | 126   | Analog - Ausg justieren            |
| 0.2.1        | 2 x 5 Zeichen                                                          |    | 12.0  | 0000 9999                          |
| 6.2.2        | Dezimalpunktposition                                                   |    | 12.7  | serielle Schnittstelle             |
| 600          | 9.999 9999<br>Nulloualt singsbon                                       |    | 100   | 0000 9999<br>Spreche weekeelp      |
| 0.2.3        | -9999 9999                                                             |    | 12.0  | 0000 9999                          |
| 6.2.4        | Endpunkt eingeben                                                      |    | 12.9  | Messbereich einstellen             |
| L            | -9999 9999                                                             |    | 10.10 | 0001 9999                          |
| 7            | Analog - Ausgangs - Bereich                                            |    | 12.10 | Analog - Ausg. Justieren           |
| 7.1          | AnalogBer. Nullpunkt                                                   |    |       |                                    |
| 7.2          | AnalogBer. Endpunkt                                                    |    |       |                                    |
|              | -9999 9999                                                             | ΙL |       |                                    |

Stand: 10/2023 | Art.Nr.: 00413069

# 3.0 Eingabemenü

Das Eingabemenü wird mit der Taste 🖃 gestartet. Im Display wird anstelle des Grenzsignalzustands der Menütext angezeigt. Der obere Teil des Displays bleibt leer.

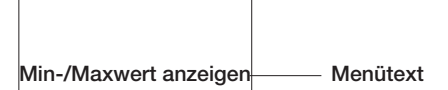

Ausgangspunkt für die Auswahl eines Parameters in der nachfolgenden Beschreibung ist jeweils die Istwertanzeige. Einige der Messgerätefunktionen sind optional. Die Angaben zu Mehrfachbetätigungen einer Taste (z.B. 5x (I)) beziehen sich auf Messgeräte mit allen Optionen.

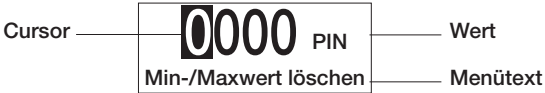

Die PIN mit den Tasten ① und ➡ eingeben und mit Taste ➡ quittieren. (Ist die bestehende PIN = "0000" entfällt diese Abfrage)

Ein Parameter wird in gleicher Weise angezeigt und eingegeben wie die PIN.

# 3.1 Menü 1

#### Min-/ Max-Wert anzeigen (Schleppzeigerfunktion)

Das Messgerät verfügt über eine Schleppzeigerfunktion. Der minimale und der maximale Wert wird angezeigt.

| Taste | Wert             | Menütext               |
|-------|------------------|------------------------|
| Ð     |                  | Min-/Maxwert anzeigen  |
| ∣ ๗   | XX.XX bar / °C   | Minwert                |
| ∣ ๗   | XX.XX bar / °C   | Maxwert                |
| ∣ ๗   |                  | Min-/Max-Wert anzeigen |
| ⊡     | (Istwertanzeige) | (Grenzsignalanzeige)   |

### 3.2 Menü 2

Min-/ Max-Wert löschen (Schleppzeigerfunktion)

Das Messgerät verfügt über eine Schleppzeigerfunktion. Der minimale und der maximale Wert wird auf den momentanen Istwert gesetzt.

| Taste | Wert               | Menütext                            |  |
|-------|--------------------|-------------------------------------|--|
| Ð     |                    | Min-/Maxwert anzeigen               |  |
| Ð     |                    | Min-/Maxwert löschen                |  |
| . 🗹   | 0000 PIN           | Min-/Maxwert löschen <sup>1</sup> ) |  |
| mit 🕀 | und 🖻 die PIN eing | eben <sup>1</sup> )                 |  |
| Ð     |                    | Min-/Maxwert gelöscht               |  |
|       |                    | Min-/Maxwert löschen                |  |
| ⊡     | (Istwertanzeige)   | (Grenzsignalanzeige)                |  |

1) Ist die PIN für dieses Menü = "0000" entfällt die Abfrage

### 3.3 Menü 3

### Grenzsignal eingeben

Das Messgerät verfügt über 4 Grenzsignale. Für jedes Grenzsignal können folgende Parameter festgelegt werden:

| Parameter                                                 | Einstellung bei Lieferung |
|-----------------------------------------------------------|---------------------------|
| 1. die Freigabe: Kontakt immer geöffnet, Kontakt schaltet | immer geöffnet            |
| 2. die Kontaktfunktion: 🔼 Schließer, 🚣 Öffner             | Schließer                 |
| 3. der untere Schaltpunkt                                 | 0                         |
| 4. der obere Schaltpunkt                                  | 0                         |
| 5. die Verzögerungszeit des unteren Schaltpunktes         | 0.0 s                     |
| 6. die Verzögerungszeit des oberen Schaltpunktes          | 0.0 s                     |

| Tast | te                            | V        | Vert          | Menütext                |  |
|------|-------------------------------|----------|---------------|-------------------------|--|
|      | Ð                             |          |               | Min-/Maxwert anzeigen   |  |
| 2 x  | U.                            |          | 5.0.1         | Grenzsignal eingeben    |  |
|      | 8                             | 0000     | PIN           | Grenzsignal eingeben ') |  |
| mit  | Ð                             | und 🖽    | die PIN eing  | (eben 1)                |  |
|      | ₽                             |          |               | Grenzsignal 1 eingeben  |  |
| mit  | Ð                             | das Gre  | enzsignal wä  | hlen                    |  |
|      | €                             |          |               | Grenzsignalfreigabe     |  |
|      | ₽                             |          |               | Grenzsignalfreigabe     |  |
| mit  | Ð                             | die Frei | gabe ein- oo  | der ausschalten         |  |
|      | ₽                             |          |               | Grenzsignalfreigabe     |  |
|      | Ð                             |          |               | Kontaktfunktion         |  |
|      | 健                             | _~_      |               | Kontaktfunktion         |  |
| mit  | Ð                             | Schließ  | er oder Öffn  | er wählen               |  |
|      | Ð                             |          |               | Kontaktfunktion         |  |
|      | Ð                             |          |               | unterer Schaltpunkt     |  |
|      | €                             | 0.00     | bar / °C      | unterer Schaltpunkt     |  |
| mit  | Ðι                            | ind Đ    | den Schaltp   | unkt eingeben           |  |
|      | ₽                             |          |               | unterer Schaltpunkt     |  |
|      | Ð                             |          |               | oberer Schaltpunkt      |  |
|      | ┛                             | 0.00     | bar / °C      | oberer Schaltpunkt      |  |
| mit  | Ðι                            | ind 🗗    | den Schaltp   | unkt eingeben           |  |
|      | €                             |          |               | oberer Schaltpunkt      |  |
|      | Ð                             |          |               | Verzögerung unten       |  |
|      | €                             | 0.0      | S             | Verzögerung unten       |  |
| mit  | nit 🗓 und 🖻 die Zeit eingeben |          |               |                         |  |
|      | ₽                             |          |               | Verzögerung unten       |  |
|      | Ð                             |          |               | Verzögerung oben        |  |
|      | Ð                             | 0.0      | S             | Verzögerung oben        |  |
| mit  | Ūι                            | ınd Đ    | die Zeit eing | jeben                   |  |
|      | ┛                             |          |               | Verzögerung oben        |  |
| 3 x  | Ð                             | (Istwer  | tanzeige)     | (Grenzsignalanzeige)    |  |

<sup>1</sup>) Ist die PIN für dieses Menü = "0000" entfällt die Abfrage

# 3.4 Menü 4

#### Integrationszeit (Dämpfung)

Das Messgerät verfügt über eine Dämpfungsfunktion. Es wird über die Integrationszeit der Mittelwert gebildet, als Istwert angezeigt und für die Ausgangssignale ausgewertet. Eingestellt ist bei Lieferung 0.0 s (Dämpfung aus).

| Tas | te | Wert                    | Menütext                        |  |  |
|-----|----|-------------------------|---------------------------------|--|--|
|     | Ð  |                         | Min-/Maxwert anzeigen           |  |  |
| 3 x | Ð  |                         | Integrationszeit                |  |  |
|     | Ð  | 0000 PIN                | Integrationszeit <sup>1</sup> ) |  |  |
| mit | Ð  | und 🖻 die PIN eing      | geben <sup>1</sup> )            |  |  |
|     | Ð  | 00.0 s                  | Integrationszeit                |  |  |
| mit | Ð  | und 🖻 die Zeit eingeben |                                 |  |  |
|     | Ð  |                         | Integrationszeit                |  |  |
|     | €  | (Istwertanzeige)        | (Grenzsignalanzeige)            |  |  |

1) Ist die PIN für dieses Menü = "0000" entfällt die Abfrage

# 3.5 Menü 5

#### Datenlogger

Mit der Datenlogger-Funktion werden in einem einstellbaren Zeitintervall Messwerte gespeichert. Die gespeicherten Messwerte können mit einem PC ausgelesen werden. Es werden zu jedem Zeitintervall Datum und Uhrzeit, der Istwert, der Minimalwert und der Maximalwert des in dem Zeitintervall ermittelten Messwertes ausgegeben. Datum und Uhrzeit sind bei Lieferung auf die aktuelle Zeit eingestellt worden. Achtung: Nach Spannungsausfall muss die Real-Time-Clock neu gestellt werden.

#### 3.5.1 Datalogger

| Tast       | е    | Wert                 | Menütext                           |
|------------|------|----------------------|------------------------------------|
|            | ₽    |                      | Min-/Maxwert anzeigen              |
| 4 x        | Ð    |                      | Datenlogger / Uhr                  |
|            | ₽    | 0000 PIN             | Datenlogger / Uhr 1)               |
| mit        | Ð    | und Edie PIN eing    | eben <sup>1</sup> )                |
|            | Ð    |                      | Intervall-Zeiteinheit              |
|            | Ð    | XXXX s               | Einheit wählen                     |
| mit        | Ð    | die Einheits/min/    | h wählen                           |
|            | ₽    |                      | Intervall-Zeiteinheit              |
|            | Đ    |                      | Intervall einstellen               |
|            | ₽    | XX:XX X              | Zeit                               |
| mit        | Đ    | und 🖽 die Intervall: | eit eingeben 0 = Ereignissteuerung |
|            | Ð    |                      | Intervall einstellen               |
|            | Ŧ    |                      | Zeit                               |
|            | ₽    | XX:XX.               | Zeit                               |
| mit        | Đ    | und 🖽 die Uhrzeit e  | instellen                          |
|            | Ð    |                      | Zeit                               |
|            | Đ    |                      | Datum                              |
|            | ₽    | XX.XX                | Datum                              |
| mit        | Ŧ    | und Edas aktuelle    | Datum eingeben                     |
|            | Ð    |                      | Datum                              |
|            | Đ    |                      | Jahr                               |
|            | ₽    | 20 <b>X</b> X        | Jahr                               |
| mit        | Ð    | und Edas aktuelle    | Jahr einstellen                    |
|            | Ð    |                      | Jahr                               |
| <u>2 x</u> | €    | (Istwertanzeige)     | (Grenzsignalanzeige)               |
| 1) le      | t di | o PIN für dieses Me  | aŭ - "0000" ontfällt die Abfrage   |

dieses Menu : "0000" entralit die Abfrage

Stand: 1 0/2 023 | Art.Nr.: 0041 3069

# 3.6 Menü 6

### Anzeigeeinheit

Für die Anzeige des Messwertes stehen SI-, ANSI-, BS- und technische Einheiten zur Verfügung sowie eine Einheit, die vom Benutzer des Gerätes definiert werden kann (siehe 3.6.2).

#### 3.6.1 Einheit wählen

| Taste | Wert                | Menütext                      |  |
|-------|---------------------|-------------------------------|--|
| Ð     |                     | Min-/Maxwert anzeigen         |  |
| 5 x Đ |                     | Anzeigeeinheit                |  |
| ∣     | 0000 PIN            | Anzeigeeinheit <sup>1</sup> ) |  |
| mit 🕀 | und 🕀 die PIN einge | eben <sup>1</sup> )           |  |
| ₽     |                     | Einheit wählen                |  |
| ⋳     | XX.XX bar / °C      | Einheit wählen                |  |
| mit   | die Einheit wählen  |                               |  |
| •     |                     | Einheit wählen                |  |
| 2 x 🖽 | (Istwertanzeige)    | (Grenzsignalanzeige)          |  |

1) Ist die PIN für dieses Menü = "0000" entfällt die Abfrage

#### 3.6.2 Benutzerdefinierte Einheit eingeben

Der gemessene Wert kann in andere Größen umgerechnet werden.

Für die Umrechnung müssen die Einheit mit maximal 2 x 5 Zeichen sowie die Werte eingegeben werden, die dem Nullpunkt und dem Endpunkt des Gerätemessbereiches entsprechen (siehe Menü 9). Eingestellt ist bei Lieferung 0.0 bis 100.0 %.

| Taste | V       | Vert         | Menütext                      |
|-------|---------|--------------|-------------------------------|
| . 0   |         |              | Min-/Maxwert anzeigen         |
| 5 x 🖬 |         |              | Anzeigeeinheit                |
| . 9   | 000     | PIN          | Anzeigeeinheit <sup>1</sup> ) |
| mit   | und 🕀   | die PIN eing | eben <sup>1</sup> )           |
| 0     |         |              | Einheit wählen                |
| 🗉     |         |              | Einheit eingeben              |
| 🖸     |         |              | Text eingeben                 |
| 0     |         | %            | Text eingeben                 |
| mit 🕀 | und 🖯   | denText der  | Einheit eingeben              |
| . 0   |         |              | Text eingeben                 |
| 🛈     |         |              | Dezimalpunktposition          |
| 0     | 99999   | XXXXX        | Dezimalpunktposition          |
| mit 🖯 | die Dez | imalpunktpo  | osition eingeben              |
| e     |         |              | Dezimalpunktposition          |
| Ð     |         |              | Nullpunkt eingeben            |
| 0     | 0.00    | XXXXX        | Nullpunkt eingeben            |
| mit 🕀 | und 🖯   | den Nullpun  | kt eingeben                   |
| . 0   |         |              | Nullpunkt eingeben            |
| 🗉     |         |              | Endpunkt eingeben             |
| 0     | 00.0    | XXXXX        | Endpunkt eingeben             |
| mit 🕀 | und 🖻   | den Endpun   | kt eingeben                   |
| Ð     |         |              | Endpunkt eingeben             |
| 3 x 🖻 | (Istwei | tanzeige)    | (Grenzsignalanzeige)          |

<sup>1</sup>) Ist die PIN für dieses Menü = "0000" entfällt die Abfrage

# 3.7 Menü 7

#### Ausgang einstellen

Mit diesem Menü wird das Verhältnis des Analogausganges zum Messbereich festgelegt. Dazu werden dem Nullpunkt und dem Endpunkt des Analogausganges (siehe Menü 11) je ein Messwert zugeordnet. Eingestellt ist bei Lieferung:

Nullpunkt des Analogausganges entspricht Nullpunkt des Messbereiches.

Endpunkt des Analogausganges entspricht Endpunkt des Messbereiches.

| Taste | v                             | Vert         |                       | Menütext |  |
|-------|-------------------------------|--------------|-----------------------|----------|--|
| •     |                               |              | Min-/Maxwert anzeigen |          |  |
| 6 x 🖽 |                               |              | Ausgang einstellen    |          |  |
| ∣ ๗   | 000                           | PIN          | Ausgang einstellen    | 1)       |  |
| mit 🗹 | und⊟di                        | e PIN eingel | ben                   | 1)       |  |
| . 0   |                               |              | Messbereich Nullpunkt |          |  |
|       | 0.00                          | bar          | Messbereich Nullpunkt |          |  |
| mit   | und ⊟d                        | en Wert eing | geben                 |          |  |
| . 0   |                               |              | Messbereich Nullpunkt |          |  |
| ⊕     |                               |              | Messbereich Endpunkt  |          |  |
| 🛛     | 0.00                          | bar          | Messbereich Endpunkt  |          |  |
| mit Đ | mit 🗉 und 🖻 den Wert eingeben |              |                       |          |  |
| Ð     |                               |              | Messbereich Endpunkt  |          |  |
| 2 x 🖻 | (Istwer                       | tanzeige)    | (Grenzsignalanzeige)  |          |  |

1) Ist die PIN für dieses Menü = "0000" entfällt die Abfrage

### 3.8 Menü 8

#### Serielle Schnittstelle

Mit diesem Menü wird das Datenübertragungsformat der seriellen Schnittstelle festgelegt. Eingestellt ist bei Lieferung 1200 Baud, 8 Datenbits, keine Parität und 1 Stopbit.

Der Anzeigewert wird 2x pro Sekunde im ASCII-Format übertragen.

| Taste   | Wert                | Menütext                              |
|---------|---------------------|---------------------------------------|
|         |                     | Min-/Maxwert anzeigen                 |
| 7 x 🗉   |                     | Serielle Schnittstelle                |
|         | 0000 PIN            | Serielle Schnittstelle <sup>1</sup> ) |
| mit 🖽 u | ind 日 die PIN einge | eben <sup>1</sup> )                   |
|         |                     | Baudrate                              |
|         | 1200                | Baudrate                              |
| mit 🗉 d | die Baudrate wähler | 1                                     |
|         |                     | Baudrate                              |
| Ð       |                     | Datenbits                             |
| 🖸       | 8                   | Datenbits                             |
| mit 🖽 7 | oder 8 Datenbits v  | vählen                                |
| •       |                     | Datenbits                             |
| l 🗉     |                     | Parität                               |
| 🖯       |                     | Parität                               |
| mit     | Parität wählen      |                                       |
| •       |                     | Parität                               |
| l 🗉     |                     | Stopbits                              |
| . 🖸     | 1                   | Stopbits                              |
| mit     | 1 oder 2 Stopbits w | ählen                                 |
| •       |                     | Stopbits                              |
| 2 x 🖻   | (Istwertanzeige)    | (Grenzsignalanzeige)                  |

1) Ist die PIN für dieses Menü = "0000" entfällt die Abfrage

# 3.9 Menü 9

### Sprache wechseln

Der Menütext kann wahlweise in deutscher oder englischer Sprache angezeigt werden. Eingestellt ist bei Lieferung die Anzeige in deutscher Sprache.

| Tas | te | Wert                                   |               | Menüte                | xt             |
|-----|----|----------------------------------------|---------------|-----------------------|----------------|
|     | Ð  |                                        |               | Min-/Maxwert anzeigen |                |
| 8 x | Đ  |                                        |               | Sprache wechseln      |                |
|     | Ð  | 0000                                   | PIN           | Sprache wechseln      | <sup>1</sup> ) |
| mit | Ð  | und 🖻 d                                | die PIN einge | eben                  | <sup>1</sup> ) |
|     | ł  |                                        |               | deutsch               |                |
| mit | Ð  | ) die Spache wählen: deutsch, englisch |               |                       |                |
|     | Ð  |                                        |               | Sprache wechseln      |                |
|     | •  | (Istwer                                | tanzeige)     | (Grenzsignalanzeige)  |                |

1) Ist die PIN für dieses Menü = "0000" entfällt die Abfrage

# 3.10 Menü 10

### Messbereich einstellen

Mit diesem Menü wird der Messbereich eingegeben und das Ausgangssignal des Sensors am Nullpunkt und Endpunkt des Messbereiches eingemessen. Die Einstellungen werden im Herstellerwerk unter Verwendung geeigneter Normale durchgeführt. Unsachgemäße Eingaben in diesem Menü führen zu Fehlfunktionen des Messgerätes.

| Tast        | e                                                                                                    | Wert              | Menütext                                                       |  |  |
|-------------|----------------------------------------------------------------------------------------------------|-------------------|----------------------------------------------------------------|--|--|
| 6           | Ð                                                                                                    |                   | Min-/Maxwert anzeigen                                          |  |  |
| 9 x (       | Ð 🔤                                                                                                    | _                 | Messbereich einstellen                                         |  |  |
| 6           | 3   D                                                                                                    | 000 PIN           | Messbereich einstellen <sup>2</sup> )                          |  |  |
| mit (       | \rm Ur                                                                                                    | nd 🕀 die PIN eing | eben <sup>2</sup> )                                            |  |  |
| 0           | Ð                                                                                                    |                   | Dezimalpunktposition                                           |  |  |
| 6           | <b>-</b> 9                                                                                                    | 9 <b>9</b> 99 bar | Dezimalpunktposition                                           |  |  |
| mit I       | 🖻 di                                                                                                    | e Dezimalpunktpo  | osition eingeben                                               |  |  |
| 6           | Ð                                                                                                    |                   | Dezimalpunktposition                                           |  |  |
| (           | Ð                                                                                                    |                   | Nullpunkt eingeben                                             |  |  |
| 6           | Ð 🛛                                                                                                    | 0.00 bar          | Nullpunkt eingeben                                             |  |  |
| mit (       | \rm Ur                                                                                                    | nd 🖻 den Messbe   | reichsanfang eingeben                                          |  |  |
| 0           | <b>.</b>                                                                                                    |                   | Nullpunkt eingeben                                             |  |  |
| (           | Ð                                                                                                    |                   | Endpunkt eingeben                                              |  |  |
| 6           | 9 1                                                                                                    | 0.00 bar          | Endpunkt eingeben                                              |  |  |
| mit (       | Ð ur                                                                                                    | nd 🔁 das Messbe   | reichsende eingeben                                            |  |  |
| 6           | Ð                                                                                                    |                   | Endpunkt eingeben                                              |  |  |
| (           | Ð                                                                                                    |                   | Nullpunkt justieren                                            |  |  |
| 0           | <b>ਦ</b>                                                                                                    | 0.00 bar          | Nullpunkt justieren                                            |  |  |
| Das         | Mes                                                                                                    | sgerät mit einem  | ausreichend genauen Normal verbinden. An der Messstelle den im |  |  |
| Disp        | lay c                                                                                                    | des Messgerätes   | angezeigten Wert erzeugen und mit 🖻 im Messgerät speichern.    |  |  |
| 6           | Ð                                                                                                    |                   | Nullpunkt justieren                                            |  |  |
| (           | Ð                                                                                                    |                   | Endpunkt justieren                                             |  |  |
| 6           | <b>J</b> 1                                                                                                    | 0.00 bar          | Endpunkt justieren                                             |  |  |
| Das<br>Disp | Das Messgerät mit einem ausreichend genauen Normal verbinden. An der Messstelle den im Display des Messgerätes angezeigten Wert erzeugen und mit 🗗 im Messgerät speichern. |                   |                                                                |  |  |
| 6           | Ð                                                                                                    |                   | Endpunkt justieren                                             |  |  |
| 2 x 6       | <b>∄</b> (I                                                                                                    | lstwertanzeige)   | (Grenzsignalanzeige)                                           |  |  |
| ²) die      | ) die PIN darf nicht ="0000" sein (ggf. ändern / siehe 3.12)                                                                                                    |                   |                                                                |  |  |

# 3.11 Menü 11

### Analog - Ausgang justieren (optional)

Mit diesem Menü werden der Nullpunkt, der Endpunkt, der minimale und maximale Wert des Analogausganges eingegeben und das Ausgangssignal auf den eingegebenen Nullpunkt und Endpunkt eingestellt. Diese Einstellungen werden im Herstellerwerk unter Verwendung geeigneter Normale vorgenommen.

| Taste                                                       | Wert                | Menütext                                                        |  |  |
|-------------------------------------------------------------|---------------------|-----------------------------------------------------------------|--|--|
| Ð                                                           |                     | Min-/Maxwert anzeigen                                           |  |  |
| 10x 🖽                                                       |                     | Analog-Ausg. justieren                                          |  |  |
| ∣ ๗                                                         | 0000 PIN            | Analog-Ausg. justieren <sup>2</sup> )                           |  |  |
| mit 🕀 ι                                                     | und 🖪 die PIN einge | ben <sup>2</sup> )                                              |  |  |
| Ð                                                           |                     | Einheit wählen                                                  |  |  |
| ∣ ๗                                                         |                     | Einheit wählen                                                  |  |  |
| mit 🕀                                                       | / oder mA wählen    | 3)                                                              |  |  |
|                                                             |                     | Einheit wählen                                                  |  |  |
| 🕀                                                           |                     | Nullpunkt eingeben                                              |  |  |
| 0                                                           | 04.00 mA            | Nullpunkt eingeben                                              |  |  |
| mit 🕀 ı                                                     | und 🖻 den Ausgang   | snullpunkt eingeben (siehe Typenschild)                         |  |  |
| 🛛                                                           |                     | Nullpunkt eingeben                                              |  |  |
| 🗉                                                           |                     | Endpunkt eingeben                                               |  |  |
| │                                                           | <b>2</b> 0.00 mA    | Endpunkt eingeben                                               |  |  |
| mit 🕀 u                                                     | und 🗗 den Ausgang   | sendpunkt eingeben (siehe Typenschild)                          |  |  |
| 9                                                           |                     | Endpunkt eingeben                                               |  |  |
|                                                             |                     | Minwert eingeben                                                |  |  |
| ∣                                                           | 02.00 mA            | Minwert eingeben                                                |  |  |
| mit 🕀 ι                                                     | und 已 den minimale  | n Ausgangswert eingeben                                         |  |  |
|                                                             |                     | Minwert eingeben                                                |  |  |
|                                                             |                     | Maxwert eingeben                                                |  |  |
| │                                                           | 22.00 mA            | Maxwert eingeben                                                |  |  |
| mit 🕀 u                                                     | und 🗗 den maximal   | en Ausgangswert eingeben                                        |  |  |
| ₽                                                           |                     | Maxwert eingeben                                                |  |  |
|                                                             |                     | Nullpunkt justieren                                             |  |  |
| │                                                           | 000                 | Nullpunkt justieren                                             |  |  |
| Den Ar                                                      | nalogausgang mit e  | nem ausreichend genauen Normal verbinden. Die Zahl so eingeben, |  |  |
| daß das Nomal den für den Nullpunkt angegeben Wert anzeigt. |                     |                                                                 |  |  |
| 🖸                                                           |                     | Nullpunkt justieren                                             |  |  |
|                                                             |                     | Endpunkt justieren                                              |  |  |
| ∣ ਦ                                                         | 0000                | Endpunkt justieren                                              |  |  |
| Den Ar                                                      | nalogausgang mit e  | nem ausreichend genauen Normal verbinden. Die Zahl so eingeben, |  |  |
| daß da                                                      | s Normal den für de | en Endpunkt angegeben Wert anzeigt.                             |  |  |
|                                                             | (1.1                | Endpunkt justieren                                              |  |  |
| 2X 🖻                                                        | (Istwertanzeige)    | (Grenzsignalanzeige)                                            |  |  |

2) die PIN darf nicht ="0000" sein (ggf. ändern / siehe 3.12)

<sup>3</sup>) Werkseitig fixierte Einheit, siehe Typenschild.

# 3.12 Menü 12

### **PIN** eingeben

Menü 2 bis 10 sind durch je eine 4-stellige PIN geschützt.

Bei Auslieferung des Druckmessgerätes sind folgende Werte eingestellt:

| Menü | PIN  |                        | Menütext |
|------|------|------------------------|----------|
| 2    | 0000 | Min-/Maxwert löschen   | 1)       |
| 3    | 0000 | Grenzsignal eingeben   | 1)       |
| 4    | 0000 | Integrationszeit       | 1)       |
| 5    | 0000 | Datenlogger            | 1)       |
| 6    | 0000 | Anzeigeeinheit         | 1)       |
| 7    | 0000 | AnalogAusgangsBereich  | 1)       |
| 8    | 0000 | serielle Schnittstelle | 1)       |
| 9    | 0000 | Sprache wechseln       | 1)       |
| 10   | 1000 | Messbereich einstellen | 2)       |
| 11   | 1000 | Analog-Ausg. justieren | 2)       |

1) PIN "0000" wird nicht abgefragt

2) PIN darf nicht ="0000" sein, um diese Parameter ändern zu können

Jede PIN kann mit dem Menü "PIN eingeben" individuell eingestellt werden. Der Menü-Aufruf erfolgt über folgende Tastenkombination:

| Taste                                                          | Wert                        | Menütext              |  |  |  |  |
|----------------------------------------------------------------|-----------------------------|-----------------------|--|--|--|--|
| ₽                                                              |                             | Min-/Maxwert anzeigen |  |  |  |  |
| 11x 🕀                                                          |                             | PIN eingeben          |  |  |  |  |
| •                                                              | PIN                         | Min-/Maxwert löschen  |  |  |  |  |
| mit 🗗 F                                                        | PIN ändern                  |                       |  |  |  |  |
| mit 🕀 z                                                        | ur nächsten PIN             |                       |  |  |  |  |
| mit 🕀 z                                                        | ur vorherigen PIN           |                       |  |  |  |  |
| mit 🖻 F                                                        | mit 🖻 PIN-Eingabe abbrechen |                       |  |  |  |  |
| nach Abbruch oder Eingabe der letzen PIN erscheint im Display: |                             |                       |  |  |  |  |
|                                                                |                             | PIN eingeben          |  |  |  |  |
| Ð                                                              | (Istwertanzeige)            | (Grenzsignalanzeige)  |  |  |  |  |

Nach Auswahl des Menüs muss die bestehende PIN quittiert werden. Im oberen Teil des Displays wird der Wert "0000" mit dem Zusatz "PIN" angezeigt. Die Stelle, die mit Taste 🖸 geändert werden kann, markiert der Cursor (inverse Darstellung). Die Cursorposition wird mit Taste 🖨 um eine Stelle nach rechts verschoben.

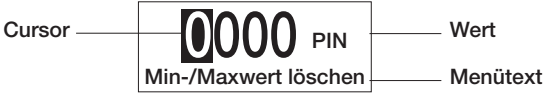

Die bestehende PIN mit den Tasten ① und ⊖ eingeben und mit Taste ⊇ quittieren. (Ist die bestehende PIN = "0000" entfällt diese Abfrage)

Im oberen Teil des Displays wird der Wert "0000" mit dem Zusatz "neue PIN" angezeigt.

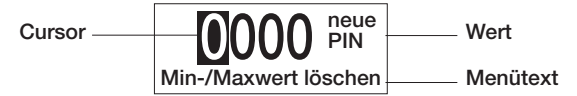

Mit den Tasten 🛾 und 🖻 die gewünschte neue PIN eingeben und mit Taste 🖻 quittieren.

### 4.0 Anschlussbelegungen

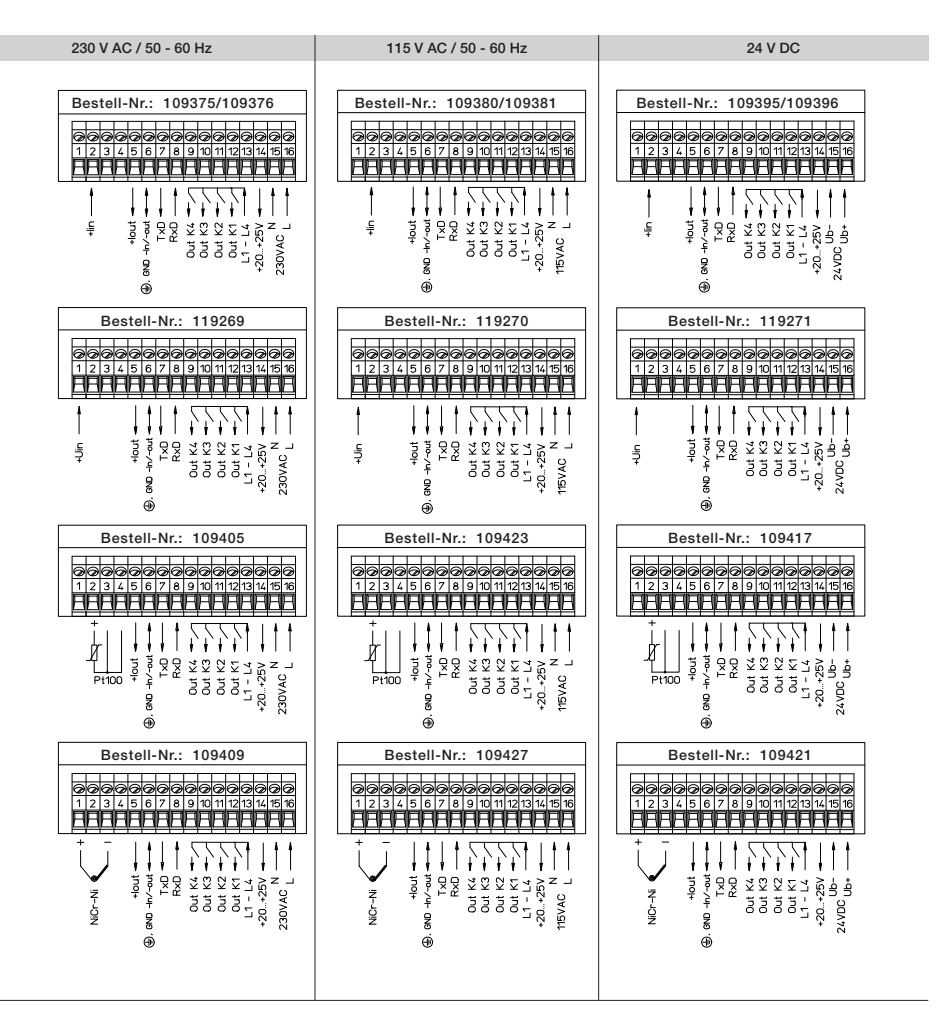

#### Anschlussbeispiele

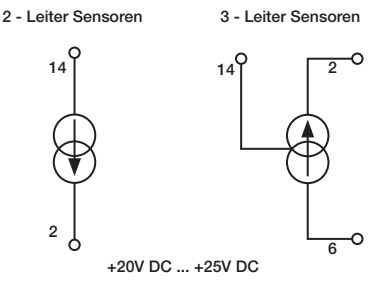

Stand: 10/2023 | Art.Nr.: 00413069

# 5.0 Datenlogger-Software zum Auslesen

#### Programminstallation

Diskette in Laufwerk A: einlegen und A:\INSTALL\_nach\_X.bat starten. In das anzugebende Laufwerk wird ein Verzeichnis DatenLogger angelegt und die Programmdateien werden hineinkopiert. In den Ordnern STARTMENÜ und DESKTOP werden Verknüpfungen zum installierten Programm als Symbole zum Anklicken eingerichtet.

#### Programmfunktion

Durch Anklicken des Datenlogger-Symbols startet das Programm.

Das Programm liest Dateien oder die serielle Schnittstelle mit Daten eines SMART-Datenloggers aus und beendet sie automatisch. Die Daten werden nach Datum und Uhrzeit der Erfassung sortiert. Beim Programmstart werden die zuletzt erfassten Daten sowie die letzte Schnittstelleneinstellung geladen.

Als serielle Schnittstelle sind COM1: bis COM4: wählbar. Die empfohlene Einstellung ist 9600 Baud, keine Paritätsprüfung, 8 Datenbits und 1 Stopbit. Der SMART-Datenlogger und die Schnittstelle müssen gleich eingestellt sein. Von ihm werden 672 Zeilen mit Messwerten ständig zyklisch ausgegeben.

Die aufgezeichneten Daten können mit dem Menüpunkt Speichern gesichert werden.

Das Programm bietet die Möglichkeit, die eingelesenen und dann sortierten Daten anzuzeigen, abzuspeichern, zu protokollieren, als Kurven darzustellen und auszudrucken. Als Kurvendarstellung sind wählbar: lst-, Min-, Max-, Tendenz- und Summenwerte. Die Tendenzwertdarstellungen sind im Maßstab 1:1 bis 100:1 wählbar. Für ein einheitliches Koordinatensystem bei einer gemeinsamen Darstellung der ersten 4 Kurvenarten ist der Maßstab für die Tendenzwerte 1:1.

Mit der Menüwahl "Zeitpunkt" kann ein definiertes Zeitintervall ausgewählt werden.

Werden die Daten abgespeichert, bevor ein Ausdruck gestartet wird, wird der Name der dabei erzeugten Datei dem Ausdruck vorangestellt. Datum und Uhrzeit werden ebenfalls in den Ausdruck übernommen.

Wird der SMART-Datenlogger auf eine zeitabhängige Messwerterfassung eingestellt, stellen die erfassten Daten Zufallswerte aus dem letzten Zeitraum mit der Länge von 672 Erfassungsabständen dar. Bei ereignisabhängiger Erfassung erfolgt eine direkte Anbindung an den zu überwachenden Prozess, indem mit jeder Änderung des Schaltzustandes eines der aktiven SMART-Ausgangskontakte eine Messwerterfassung erfolgt. In dem ereignisabhängigen Modus wird durch Betätigen der Taste "Abbruch" er das Zeitintervall neu gestartet.

Verbindungskabel:

9-polig-D-SUB 1:1, kein 0-Modemkabel verwenden.

Weitere Informationen entnehmen Sie bitte der mitgelieferten Diskette oder CD.